# Mon dossier - Camp de jour

Procédures menant à la mise à jour de votre dossier et à l'inscription de vos enfants aux camps de jour de la Ville de Trois-Rivières Été 2020 | Covid-19

#### Étape 1

Accès à votre dossier « La Connexion »

Afin d'accéder à votre dossier sur la plateforme Sport-Plus :

Cliquez sur le lien juste ICI

Vous n'aurez qu'à choisir la <u>Ville de Trois-</u> <u>Rivières</u> comme organisation.

Cliquez sur « Se connecter » afin d'accéder à votre dossier.

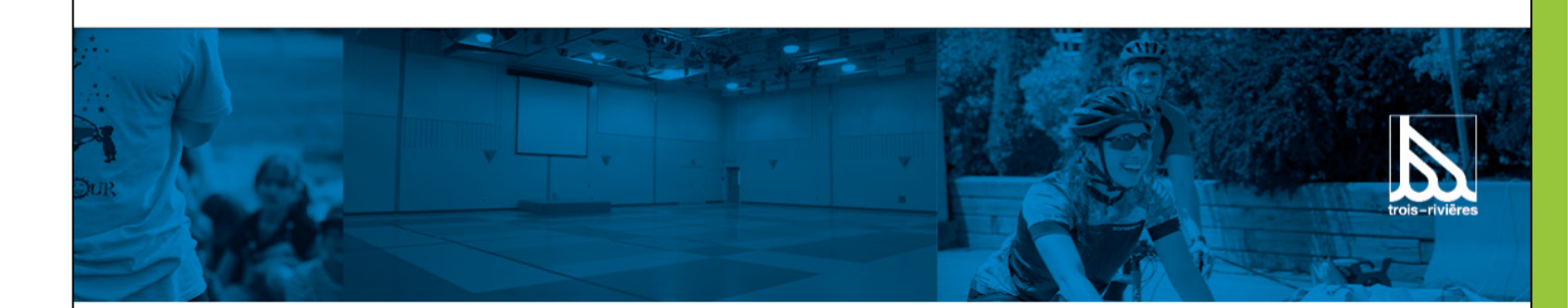

Bienvenue sur le portail d'inscription au programme camp de jour. Ce portail vous propose également de vérifier la disponibilité des salles à louer via un calendrier.

#### CAMPS DE JOUR

Le camp de jour de la Ville de Trois-Rivières est l'occasion idéale pour votre enfant de développer sa sociabilité, de s'amuser et de rester actif tout l'été. De nombreux camps de jour sont offerts sur le territoire. Ces derniers sont divisés en trois secteurs : est, centre et ouest.

À partir de votre dossier en ligne, vous pourrez avoir accès à votre RELEVÉ 24.

Pour accéder au menu d'inscription et à votre dossier en ligne, vous devez d'abord vous connecter.

#### Se connecter

Important : les tablettes et appareils mobiles SAMSUNG doivent utiliser les navigateurs GOOGLE ou FIREFOX avec le logiciel Sport-Plus. Le navigateur fourni avec les appareils SAMSUNG ne permet pas le paiement par carte de crédit.

### Étape 1 - Suite

Accès à votre dossier « La Connexion »

C'est à cet endroit que vous pourrez entrer votre code d'utilisateur ainsi que votre mot de passe pour accéder à votre dossier lorsque vous en avez déjà un avec nous.

Vous avez oublié votre mot de passe? Votre code d'utilisateur? Contactez-nous! 311!

Vous êtes nouveau à Trois-Rivières ou vous n'avez jamais utilisé notre service de camp de jour?

Il suffit de créer votre compte! Il est nécessaire d'avoir une adresse courriel valide.

|                                                       | J'ai                                                                      | déjà un dos                                                                                | ssier                                                                           |                                                       |
|-------------------------------------------------------|---------------------------------------------------------------------------|--------------------------------------------------------------------------------------------|---------------------------------------------------------------------------------|-------------------------------------------------------|
|                                                       | Code d'utilisateur                                                        |                                                                                            |                                                                                 |                                                       |
|                                                       | Mot de passe                                                              |                                                                                            | Ø                                                                               |                                                       |
|                                                       | Code d'util                                                               | isateur / Mot de pa                                                                        | sse oublié ?                                                                    |                                                       |
|                                                       |                                                                           | CONNEXION                                                                                  |                                                                                 |                                                       |
| ×                                                     | c                                                                         | RÉER MON COMP                                                                              | TE                                                                              |                                                       |
|                                                       | Autres me                                                                 | éthodes de                                                                                 | connexion                                                                       |                                                       |
|                                                       |                                                                           | G Sign in                                                                                  |                                                                                 |                                                       |
| Pour utiliser les<br>compte sur no<br>lier votre comp | autres méthodes de<br>tre plateforme. Par la<br>te externe à ce comp<br>v | connexion, assure<br>a suite, allez dans lo<br>ite. Une fois cela fa<br>otre compte extern | z-vous d'avoir au préa<br>es paramètres de voti<br>it, vous pourrez vous<br>ie. | alable créé votre<br>re compte pour<br>connecter avec |

## Étape 2

## Création de la famille ou mise à jour de l'information

À partir d'ici, si vous venez de créer votre famille, vous devriez avoir un seul adulte. Il s'agira de créer les enfants en prenant soin de répondre à chacune des informations obligatoires.

P.S. : Il y a deux onglets afin d'ajouter un enfant! ©

Il y a fort à parier que si votre dernière visite remonte à longtemps, il y aura quelques mises à jour à faire à chacun des membres de votre famille. S.V.P., prenez le temps de bien compléter l'information.

Des écriteaux rouges vous mettant en garde apparaîtront sous le nom du membre!!!

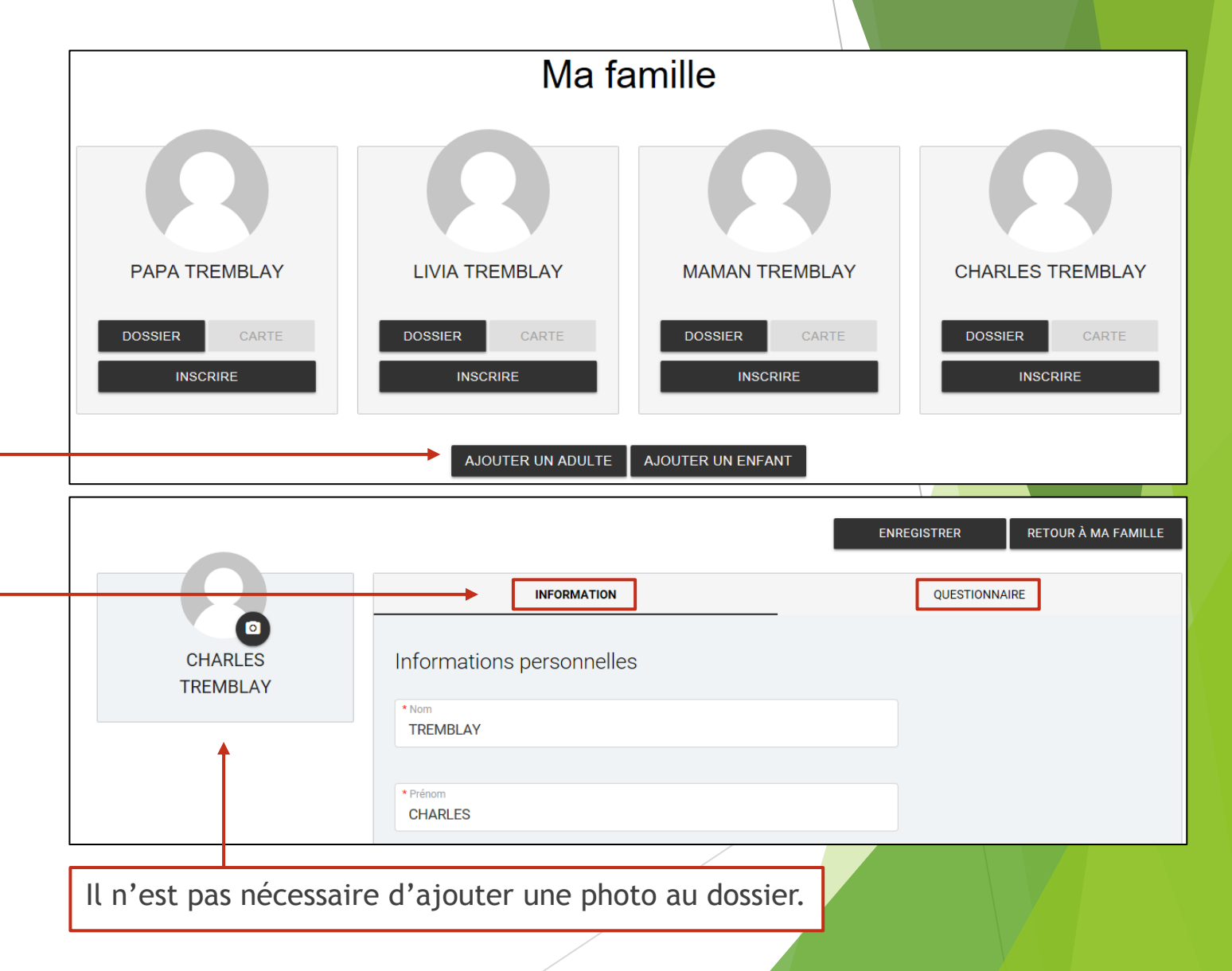

#### Étape 3

« L'inscription »

Une fois que vous avez complété votre famille et ses membres, il ne vous reste plus qu'à vous inscrire!

Cliquez sur « Inscription aux activités » en haut à droite de votre écran.

À partir de cette nouvelle section, veuillez sélectionner l'enfant que vous voulez inscrire. N'oubliez pas que si vous avez plusieurs enfants, vous devrez répéter cette étape.

Une fois votre sélection faite, les activités disponibles apparaitront au bas de la page. Vous pourrez, à ce moment, sélectionner l'activité de votre choix, c'est-à-dire le camp de jour désiré.

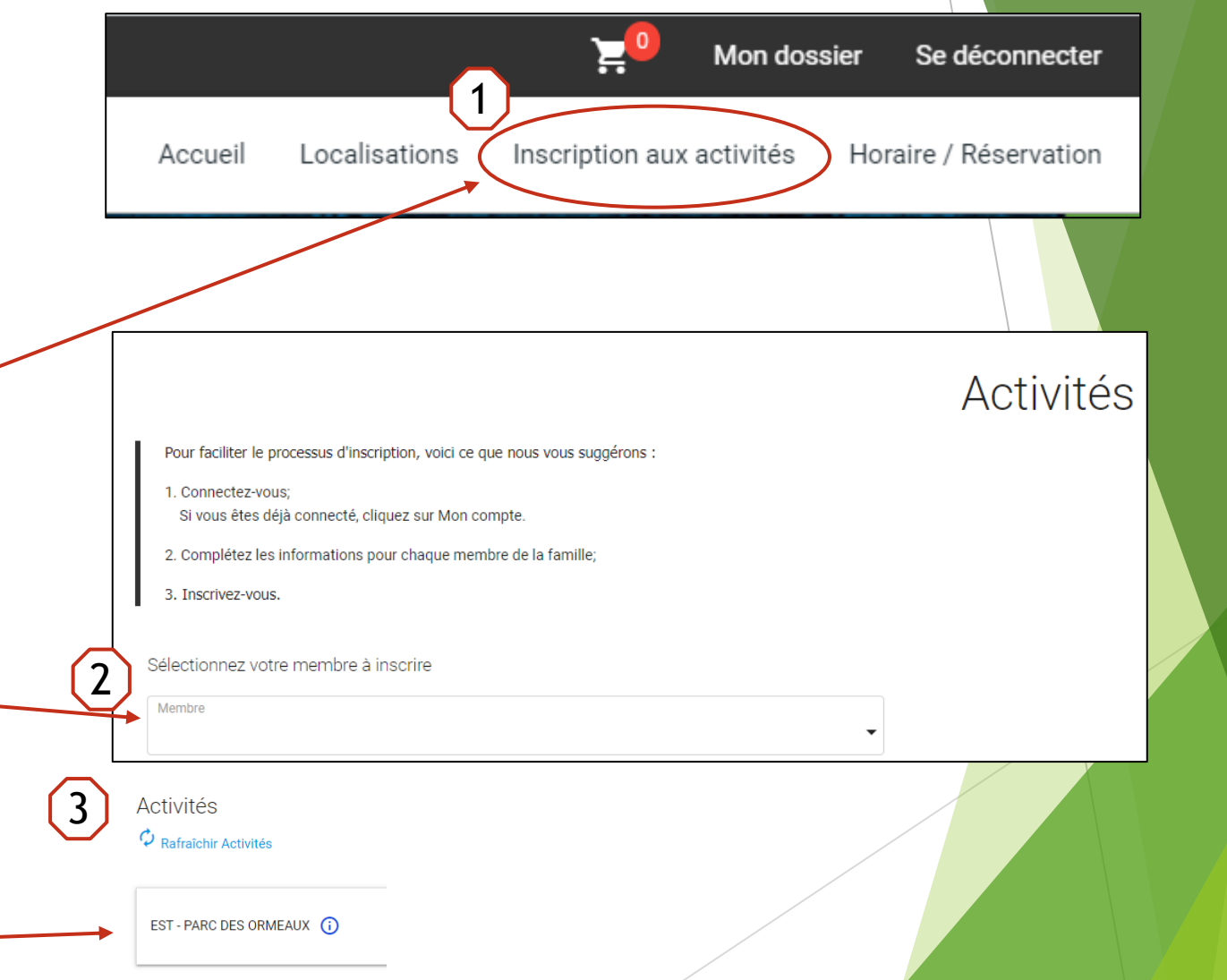

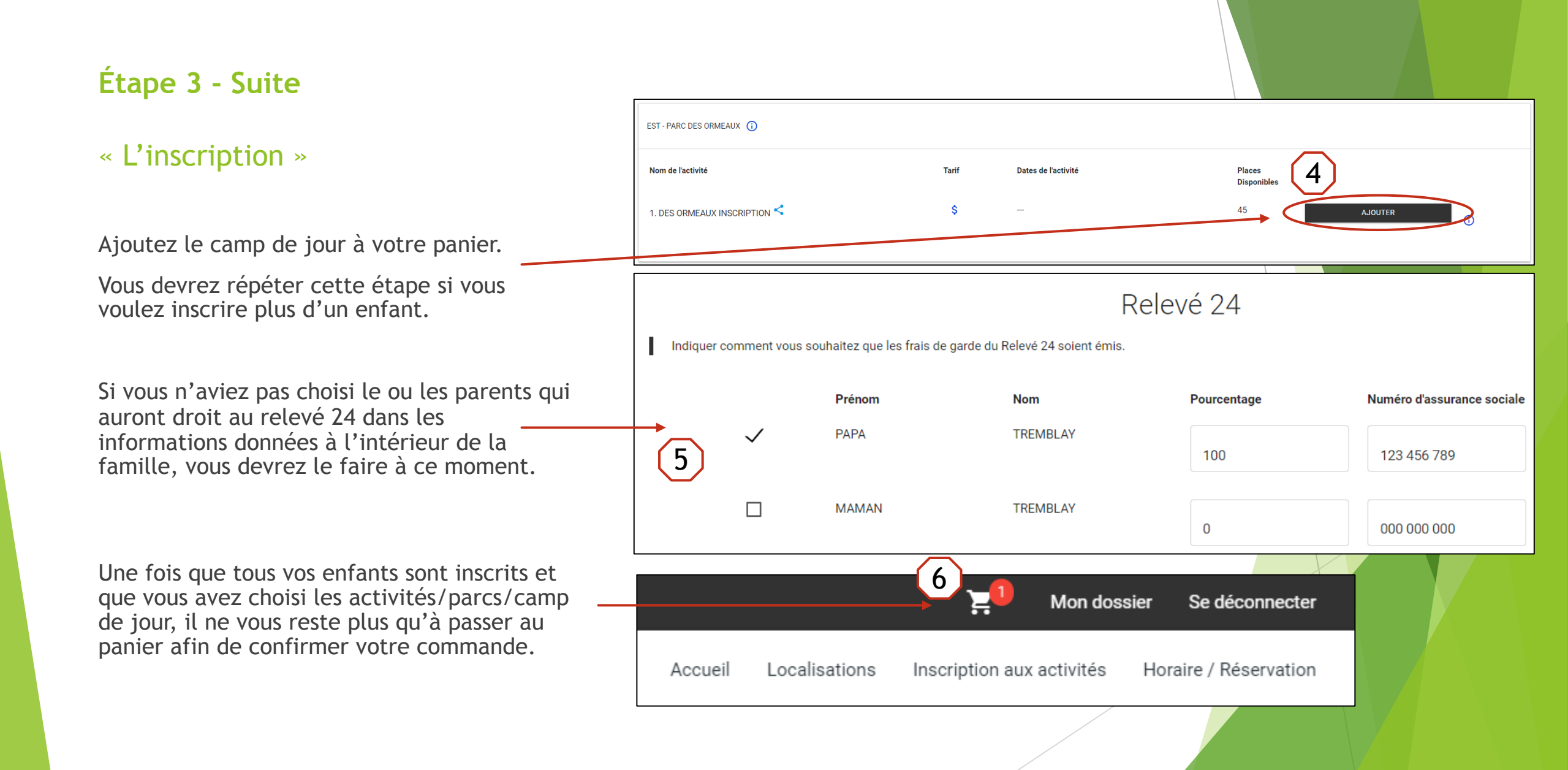

#### Étape 3 - Suite

« L'inscription »

Une fois dans votre panier, vérifiez si les activités choisies sont exactes.

À partir de cette section, si vous n'appuyez pas sur le bouton « passer la commande », votre enfant ne sera pas inscrit au camp de jour. Il est très important de passer cette étape.

#### CAMP DE JOUR Veuillez faire l'impression du reçu et le conserver dans vos dossiers.

Nous vous suggérons de lire attentivement la section camp de jour sur le site Internet de la Ville de Trois-Rivières. Vous y retrouverez une foule d'informations pertinentes.

Nous vous invitons à communiquer avec nous pour apporter toutes modifications à votre inscription.

Les remboursements sont autorisés jusqu'au 22 juin 2020. Aucun remboursement ne sera accordé après cette date.

Panier

Merci de votre collaboration !

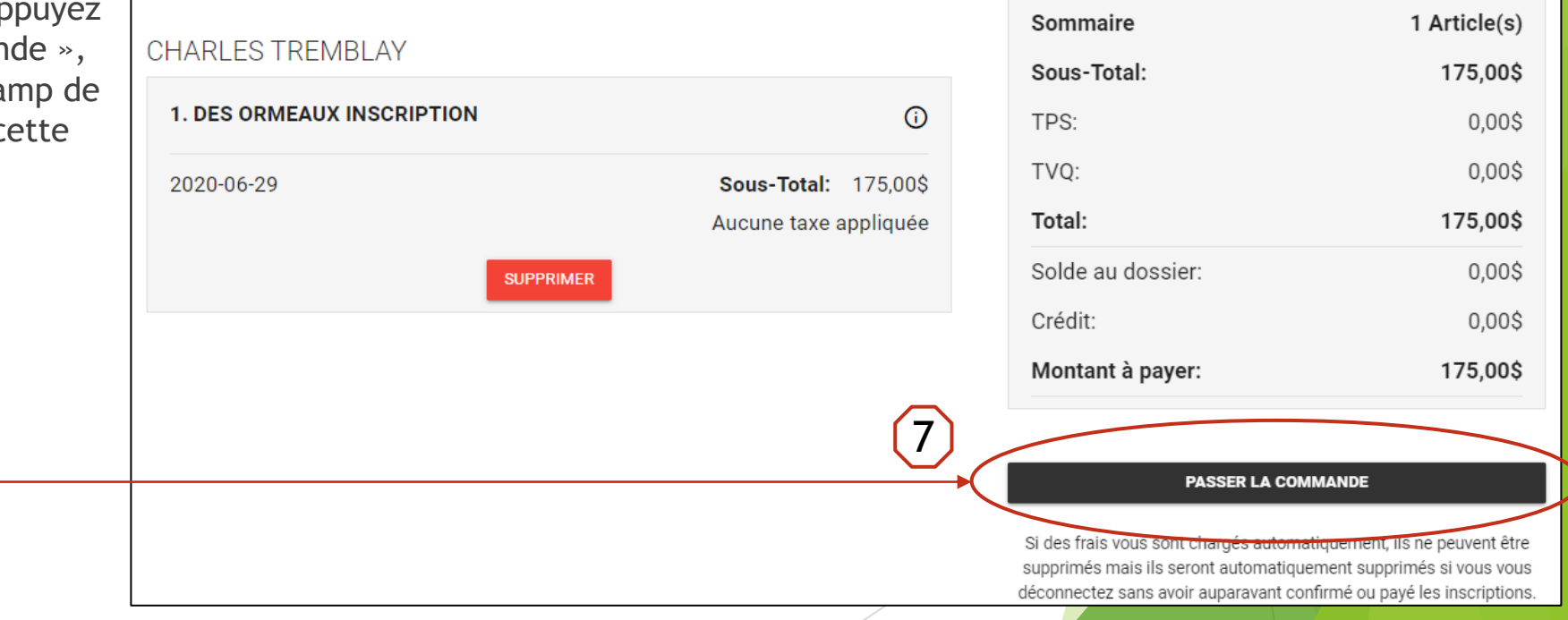

### Étape 3 - Suite

#### « L'inscription »

Une fois la commande passée, vous aurez à choisir le mode de paiement

- Carte de crédit
- Chèque

« Continuer »...

Il vous faut absolument accepter les modalités de paiement et cliquer sur :

« J'ai lu et compris les conditions et politiques ci-dessous. Cochez la case pour poursuivre. »

Il ne vous restera plus qu'à appuyer sur

/

| <u>CAMP DE JOUR</u> Veuillez faire l'impression du reçu et le conserver dans vos dossiers.                                                                                                    |                                                                                                    |  |  |  |  |
|----------------------------------------------------------------------------------------------------|----------------------------------------------------------------------------------------------------|--|--|--|--|
| Nous vous suggérons de lire attentivement la section camp de jour sur le site Internet de la Ville de Trois-Rivières. Vous y retrouverez une foule d'informations pertinentes.                        |                                                                                                    |  |  |  |  |
| Nous vous invitons à communiquer avec nous pour apporter toutes modifications à votre inscription.                                                                                                    |                                                                                                    |  |  |  |  |
| Les remboursements sont autorisés jusqu'au 22 juin 2020. Aucun remboursement ne sera accordé après cette date.                                                                                        |                                                                                                    |  |  |  |  |
| Mer                                                                                                    | i de votre collaboration !                                                                                                    |  |  |  |  |
| 1 - Mode de paiement                                                                                                    |                                                                                                    |  |  |  |  |
| O Par carte de crédit en ligne (MasterCard ou Visa)                                                                                                    |                                                                                                    |  |  |  |  |
| Il est également possible de payer par chèque pour les camps de jour en le faisant parvenir au Service des loisirs de l'EST au 200 rue De Grandmi cette date, nous ne garantissons pas l'inscription. | nt ou au Service des loisirs de l'OUEST au 500, côte Richelieu La date limite de réception des chèques pour le CAMP DE JOUR est le lundi 15 juin 2019 à 16 h. Après |  |  |  |  |
| 2 - Accepter les modalités de paiement                                                                                                    |                                                                                                    |  |  |  |  |
| J'ai lu et compris les conditions et politiques ci-dessous. Cochez la case pour poursuivre.                                                                                                    |                                                                                                    |  |  |  |  |
| Modalités de paiement 👼                                                                                                    |                                                                                                    |  |  |  |  |
| - Pour les paiements par carte de crédit, il y a aucun frais applicable.                                                                                                    | $\frown$                                                                                                    |  |  |  |  |
| - Camp de jour: Aucun remboursement après le 22 juin.                                                                                                    | 10                                                                                                    |  |  |  |  |
| TOTAL: 175,00\$                                                                                                    | CONTINUER FERMER                                                                                                    |  |  |  |  |
|                                                                                                    |                                                                                                    |  |  |  |  |
|                                                                                                    |                                                                                                    |  |  |  |  |

## Étape 3 - Suite

#### « L'inscription »

Si vous voyez ce libellé apparaître, c'est que vous avez réussi!

Votre inscription est complétée!

Bon été!

Merci de nous faire confiance!

#### La transaction a été complétée avec succès.

Une copie du reçu vous a été envoyée à votre adresse courriel. Assurez-vous de vérifier votre dossier de courrier indésirable, car certains filtres sensibles peuvent l'acheminer vers ce dossier. Vous pouvez aussi consulter le reçu dans 'État de compte et reçus'.